# UNDERCODE TALLER DE PROGRAMACIÓN WEB

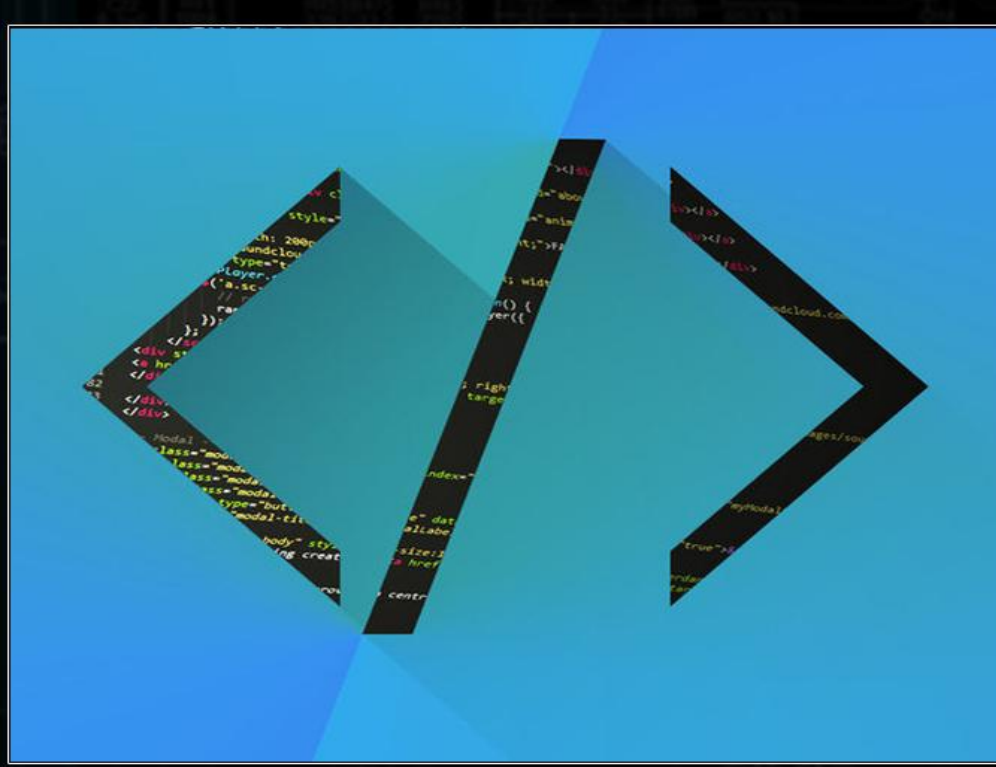

TEMAS

VISTA MODELO CONTROLADOR INSTALACIÓN DE CODEIGNITER ENVÍO DE INFORMACIÓN Y MAS...!

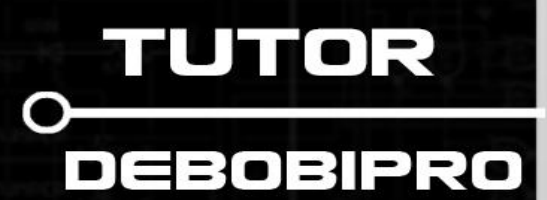

ERES LIBRE DE COPIAR, DISTRIBUIR Y COMPARTIR ESTE MATERIAL.

# Tabla de contenidos

| Saludo                                | 3  |
|---------------------------------------|----|
| Instrucción inicial                   | 3  |
| Vista                                 | 3  |
| Controlador                           | 3  |
| Modelo                                | 3  |
| Barra de direcciones                  | 4  |
| Evitar el index.php en la URL         | 4  |
| Instalando Codelgniter                | 5  |
| Directorio application                | 5  |
| Directorio system                     | 5  |
| Primera vista                         | 6  |
| Configuración Inicial                 | 7  |
| autoload.php                          | 7  |
| config.php                            | 7  |
| database.php                          | 7  |
| routes.php                            | 7  |
| Controladores                         | 8  |
| Funciones dentro de un controlador    | 8  |
| Práctico 1                            | 9  |
| Vistas 1                              | 10 |
| Cargando vistas desde un controlador1 | 1  |
| Enviando información a las vistas 1   | 1  |
| Práctico 2 1                          | 2  |
| Modelos 1                             | 13 |
| Controladores, modelos y vistas 1     | 4  |
| Despedida1                            | 6  |

## Saludo

Muy bienvenido seas a la segunda parte del tutorial de Bootstrap y Codelgniter, hoy aprenderemos a utilizar las 3 etapas básicas del framework CODEIGNITER, modelo, vista y controlador.

Espero lo disfrutes y te sea de utilidad.

## Instrucción inicial

Para entender de mejor manera como utilizaremos este framework les daré una pequeña descripción de lo que haremos en cada "capa":

#### Vista

En esta capa tendremos casi exclusivamente códigos html o algunos "echo" de php, esta será la parte visual, la que ve el cliente.

#### Controlador

En esta capa estará la lógica de nuestra aplicación, 100% código PHP, esta capa envía la información a la "vista".

#### Modelo

En esta capa tendremos todas las interacciones a la base de datos, no existe lógica de programación.

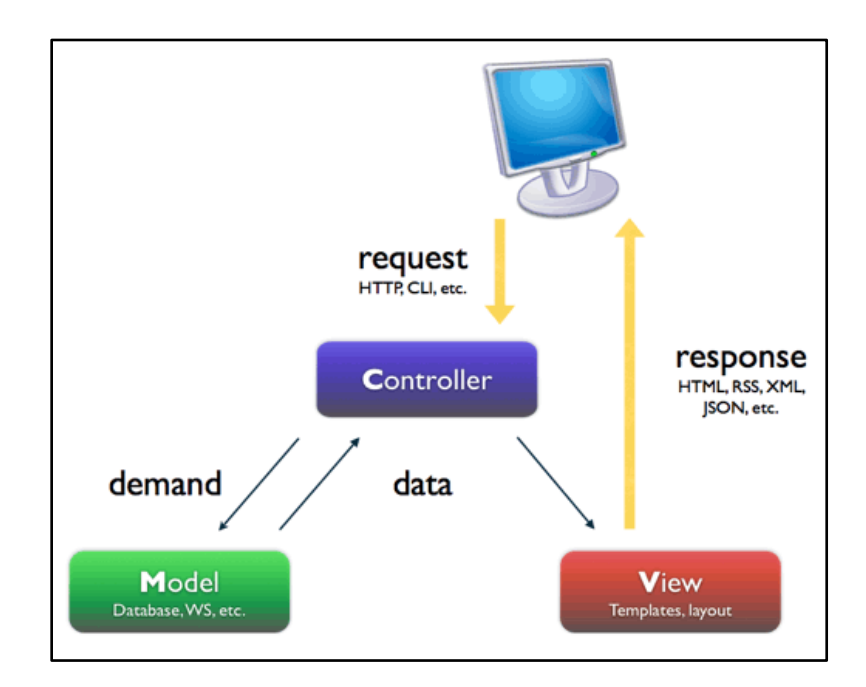

## Barra de direcciones

Codelgniter trabaja con la siguiente organización en la barra de direcciones:

http://www.tuweb.com/CONTROLADOR/FUNCION/PARAMETRO1/PARAMETRO2/.../PARAMETROX

Es decir, después de nuestra dirección base podemos especificar el nombre de algún controlador seguido de la función de ese controlador, y finalmente, todos los parámetros de entrada si es que requiere.

#### Evitar el index.php en la URL

Para evitar agregar la palabra 'index.php' en nuestras direcciones crearemos un archivo llamado '.htaccess' en nuestra raíz con el siguiente contenido:

```
<IfModule mod_rewrite.c>
    RewriteEngine On
    RewriteCond %{REQUEST_FILENAME} !-f
    RewriteCond %{REQUEST_FILENAME} !-d
    RewriteRule ^(.*)$ index.php/$1 [L]
</IfModule>
<IfModule !mod_rewrite.c>
ErrorDocument 404 /index.php
</IfModule>
```

De esta manera podremos utilizar:

http://www.tuweb.com/controlador/

En vez de:

http://www.tuweb.com/index.php/controlador/

Así tendremos una URL más limpia.

# Instalando Codelgniter

Los archivos descargados en el la parte I de este taller los dejaremos en nuestra carpeta raíz de nuestro hosting, subdominio o directorio local.

Quedando de la siguiente manera:

| [+] - Di | rectorio    |
|----------|-------------|
| [+]      | application |
| [+]      | system      |
|          | index.php   |
|          | .htaccess   |

Que serán los archivos necesarios, la documentación y los archivos .git no son necesarios para este desarrollo.

## **Directorio application**

En este directorio encontraremos todo lo necesario para poder desarrollar, ahí está la carpeta de modelos (models), vistas (views) y controladores (controllers).

Encontraremos también los archivos de configuración de bases de datos y configuraciones generales.

## **Directorio system**

En este directorio está la configuración propia de Codelgniter, no nos meteremos aquí al menos en este taller.

## Primera vista

Accedemos por URL a nuestra web y veremos algo como esto:

| Welcome to Codelgniter!                                                                                                    |
|----------------------------------------------------------------------------------------------------|
| The page you are looking at is being generated dynamically by CodeIgniter.<br>If you would like to edit this page you'll find it located at: |
| application/views/welcome_message.php                                                                                                    |
| The corresponding controller for this page is found at:                                                                                      |
| application/controllers/welcome.php                                                                                                    |
| If you are exploring Codelgniter for the very first time, you should start by reading the <u>User Guide</u> .                                |
|                                                                                                    |

Pero como aprenderemos desde 0 vamos a borrar esos dos archivos que trae por defecto:

Welcome\_message.php y welcome.php

Debemos conseguir el error 404:

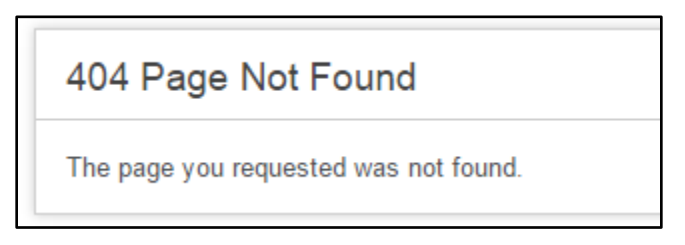

Ahora si tenemos Codelgniter VIRGEN, listo para comenzar a trabajar en nuestra aplicación.

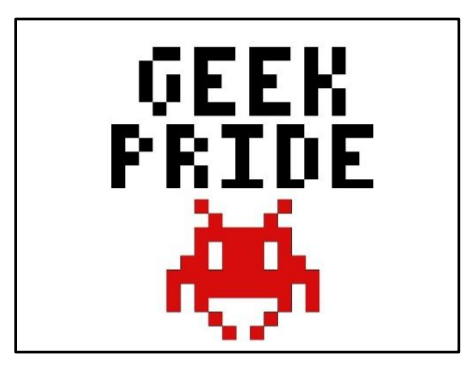

# **Configuración Inicial**

Siento mucho hacerlos pasar por esta parte que puede resultar bastante tediosa, pero ya viene la parte divertida y práctica, haremos rápida esta parte.

Nos situaremos en la siguiente dirección: application/config

#### autoload.php

\$autoload['libraries'] = array('database','session'); \$autoload['helper'] = array('url');

Cargaremos automáticamente las librerías de base de datos, session y el helper de URL, así no tendremos que llamarlos cada vez que los necesitemos.

#### config.php

```
$config['index_page'] = '';
$config['encryption_key'] = 'underc0de##Taller$$';
```

El encryption\_key puede ser cualquier cadena, preferentemente de 32 caracteres de largo, la usaremos para las variables de sesión.

#### database.php

| <pre>\$db['default']['hostname'] = 'localhost';</pre> |  |
|-------------------------------------------------------|--|
| <pre>\$db['default']['username'] = 'root';</pre>      |  |
| \$db['default']['password'] = '';                     |  |
| <pre>\$db['default']['database'] = 'underDB';</pre>   |  |

Ustedes completan con la información correcta.

#### routes.php

| <pre>\$route['default_controller'] = "underc0de";</pre>                                  |  |
|------------------------------------------------------------------------------------------|--|
| Aquí configuraremos el controlador que cargará al inicio, es decir, al cargar la página. |  |

Como hemos eliminado el llamado "welcome.php" nos da error 404 como vimos anteriormente, pero ahora crearemos el controlador con el nombre que ustedes escriban ahí.

Nota: No es necesario escribir la extensión .php

Hecho esto įvamos a los códigos!

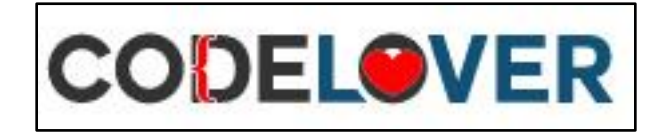

# Controladores

Para trabajar los controladores nos situaremos en el directorio "application/controllers" y crearemos un archivo php con el nombre que escogieron anteriormente, en mi caso 'underc0de.php', dentro del archivo escribiremos lo siguiente:

```
<?php if ( ! defined('BASEPATH')) exit('No direct script access allowed');
class Underc0de extends CI_Controller {
    public function index(){
    }
}</pre>
```

Es importante agregar la primera línea, así no pueden tener acceso por otro lado que no sea directamente nuestra aplicación.

Recuerden que el nombre de la clase comienza con mayúsculas aunque el archivo no comience con mayúsculas, mi archivo se llama 'underc0de.php'.

No cierren la etiqueta php al final del controlador.

## Funciones dentro de un controlador

Por defecto podemos incluir la función llamada "index()" que sería la función que carga al llamar el controlador desde un navegador, ahora si cargamos nuestra web veremos una página en blanco, pero podemos hacer unas modificaciones para entenderlo de mejor manera:

```
public function index(){
    echo "Yo inicio inmediatamente";
}
public function saludar($nombre = "Usuario de underc0de.org"){
    echo "Hola: ".$nombre;
}
```

http://www.tuweb.com mostrará lo siguiente:

Yo inicio inmediatamente

http://www.tuweb.com/underc0de/saludar mostrará lo siguiente:

Hola: Usuario de underc0de.org

http://www.tuweb.com/underc0de/saludar/DeBobiPro mostrará lo siguiente:

Hola: DeBobiPro

\* Es importante que tengan habilitado el módulo de "Rewrite" en sus servidores. <u>http://www.anmsaiful.net/blog/php/enable-apache-rewrite-module.html</u>

#### Práctico 1

Crear un nuevo controlador llamado como tu Nick en el foro de undercOde.org y una función llamada "Jalisco" que reciba un parámetro de entrada numérico.

Al cargar esa función por URL debe imprimir por pantalla el número ingresado, aumentado en una unidad seguido por el mensaje "gané".

EJEMPLO:

http://www.tuweb.com/DeBobiPro/jalisco/7

Debe decir: Yo digo: 8 gané!

http://www.tuweb.com/DeBobiPro/jalisco/abc

Debe decir: eso no es un número...

## Vistas

Las vistas nos ayudarán a darle un toque más llamativo a la parte que el cliente verá, es importante aclarar que no podremos acceder directamente a estas vistas a no ser que pasemos por un controlador que las cargue en nuestra página.

El orden al momento de cargar las vistas debe ser coherente con la programación, lo entenderemos con el siguiente ejemplo:

Trabajaremos en el directorio "views" y creamos 3 archivos: header.php, body.php y footer.php

Header.php

body.php

```
<body>
<h1>Título</h1>
Hola, esto cargó por el Body
</body>
```

Footer.php

```
<footer>
Visitanos en <a href="http://www.underc0de.org">UnderC0de</a>
</footer>
</html>
```

Podemos ver que tenemos una página web partida en 3 partes y en diferentes archivos, esto nos ayudará a mantener encabezados, menús, banners, etc... de manera estática y no tener que escribir el código cada vez que lo necesitemos, simplemente llamando nuestra vista en el lugar correcto.

¿Cómo lo hago...?

#### Cargando vistas desde un controlador

Volveremos a nuestro controlador previamente creado (en mi caso 'underc0de.php') y en la función index() escribiremos las siguientes líneas:

```
public function index(){
    $this->load->view('header'); // Esto carga primero
    $this->load->view('body'); // Esto carga segundo
    $this->load->view('footer'); // Esto carga tercero
}
```

En esta parte es importante el orden que le damos a las vistas.

Cargamos nuestra web del navegador y veremos lo siguiente:

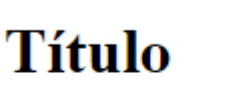

Hola, esto cargó por el Body Visitanos en <u>UnderC0de</u>

#### Enviando información a las vistas

Para enviar información a las vistas creamos un arreglo de esta manera en nuestro controlador:

```
public function index(){
    $datos['miembro'] = "DeBobiPro"; //creamos un arreglo
    $this->load->view('header');
    $this->load->view('body',$datos); //Se lo enviamos a la vista
    $this->load->view('footer');
}
```

Y en la vista tendremos una variable php con el nombre de la asociación de nuestro arreglo con el contenido que le hemos dado, (sí, hablé en Chino, lo entenderás con el ejemplo).

body.php

```
<body>
<h1>Título</h1>
Hola<?= "[".$miembro."]"; ?>, esto cargó por el Body
</body>
```

El nombre asociado al String "DeBobiPro" es "miembro" (ver controlador) y es esa la variable que ahora existe en mi body y que puedo utilizar (\$miembro).

¿Fácil, no?

## Práctico 2

Crear una vista llama "tabla.php" con las cabeceras:

| Nombre Viensaje |
|-----------------|
|-----------------|

Y un controlador que envié el contenido de esa tabla quedando de la siguiente manera:

| Nombre   | Mensaje                      |
|----------|------------------------------|
| Juan     | Saludos!                     |
| Catalina | Yo aprendí en underc0de.org! |

La estructura para esta tabla es la siguiente:

| <thead></thead> |                              |
|-----------------|------------------------------|
|                 |                              |
|                 | Nombre                       |
|                 | Mensaje                      |
|                 |                              |
|                 |                              |
|                 |                              |
|                 |                              |
|                 | Juan                         |
|                 | Saludos!                     |
|                 |                              |
|                 |                              |
|                 | Catalina                     |
|                 | Yo aprendí con underc0de.org |
|                 |                              |
|                 |                              |
|                 |                              |

## Modelos

Finalmente y ya llegando al final de este taller, vamos a ver cómo trabajan los modelos, para ello crearemos una tabla en nuestro servidor local de base de datos:

```
CREATE TABLE IF NOT EXISTS `miembros` (
  `id_miembro` int(11) NOT NULL AUTO_INCREMENT,
  `nombre` varchar(200) NOT NULL,
  `mensaje` varchar(200) NOT NULL,
  PRIMARY KEY (`id_miembro`)
);
```

Validar el nombre de la base de datos configurada en el archive database.php

INSERT INTO `underc0de`.`miembros` (`id\_miembro`, `nombre`, `mensaje`) VALUES
(NULL, 'Juanito', 'Saludos Model!'), (NULL, 'Catalina', 'Aprendí Modelos!');

Teniendo esto ¡ya podemos comenzar!

En nuestro directorio models crearemos un archivo llamado "usuarios\_model.php" con el siguiente contenido:

```
<?php if ( ! defined('BASEPATH')) exit('No direct script access allowed');</pre>
```

class Usuarios\_model extends CI\_Model {

}

Y creamos una función llamada obtenerDatos() y atención a las líneas de código:

```
public function obtenerDatos(){
    $consulta = $this->db->get('miembros');
    return $consulta->result();
```

\$this->db->get('miembros'); es equivalente a:

```
SELECT * FROM miembros;
```

Y hacemos un return con los resultados, en este momento nuestro modelo no sirve para nada ya que no se puede acceder mediante URL y no lo estamos llamando en ningún controlador, ahora vamos a ello.

## Controladores, modelos y vistas

En el controlador undercOde nos ubicamos en la función index() agregando las siguientes líneas:

```
public function index(){
    $this->load->model('usuarios_model'); //cargamos nuestro modelo
    $datosmiembros = $this->usuarios_model->obtenerDatos(); //cargamos la
variable con los datos del modelo
    $datos['miembro'] = "DeBobiPro";
    $this->load->view('header');
    $this->load->view('body',$datos);
    $this->load->view('footer');
}
```

Y a modo de ejemplo los enviaremos dentro de una tabla (esto les ayudará para entender mejor el practico 2).

Hay diferentes formas de hacer esta parte, yo les enseñaré una:

```
public function index(){
      $this->load->model('usuarios_model'); //cargamos nuestro modelo
      $datosmiembros = $this->usuarios model->obtenerDatos(); //cargamos la
variable con los datos del modelo
      $tabla = "";
      foreach ($datosmiembros as $fila) {
            $tabla.="
                        ".$fila->nombre."
                        ".$fila->mensaje."
                   ";
      }
      $datos['tabla'] = $tabla;
      $datos['miembro'] = "DeBobiPro";
      $this->load->view('header');
      $this->load->view('body',$datos);
      $this->load->view('footer');
```

Construimos una tabla en nuestro controlador y la enviamos a la vista:

```
Body.php
```

```
<body>
    <h1>Título</h1>
    Hola<?= "[".$miembro."]"; ?>, esto cargó por el Body
    <br><br>>
    <thead>
             Nombre
                 Mensaje
             </thead>
        <?= $tabla; ?>
        <br><br>>
</body>
```

Y cargamos nuestra variable \$tabla donde corresponde, obteniendo el siguiente resultado:

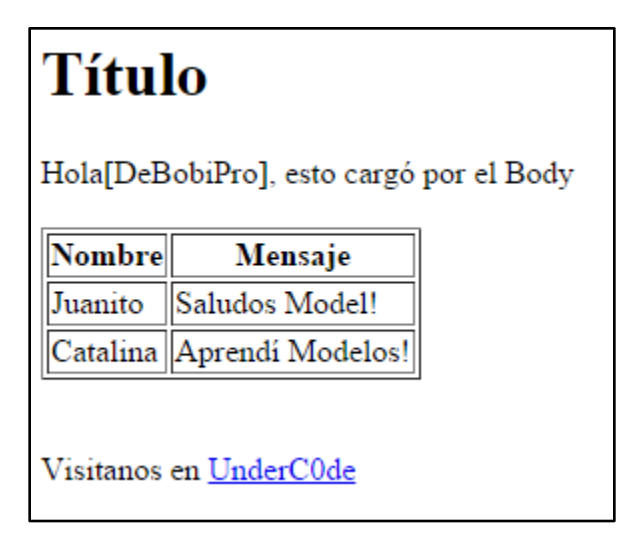

# Despedida

Hemos llegado al final de la segunda parte de nuestro taller de Codelgniter y Bootstrap, espero que les sea de utilidad lo expuesto y a practicar mucho ahora!!

Las respuestas de los prácticos puedes dejarlos en el post oficial del taller